# 学生向けWindowsからのリモートデスクトップ中継サービス利用手順

VPN接続後以下のURLへアクセス(教職員も利用可能)

http://158.217.131.81/25rdplist-s.html

### 1. リモート中継サーバ接続手順

① 表示されたページの[ リモートデスクトップ端末利用状況 ]をクリックします。

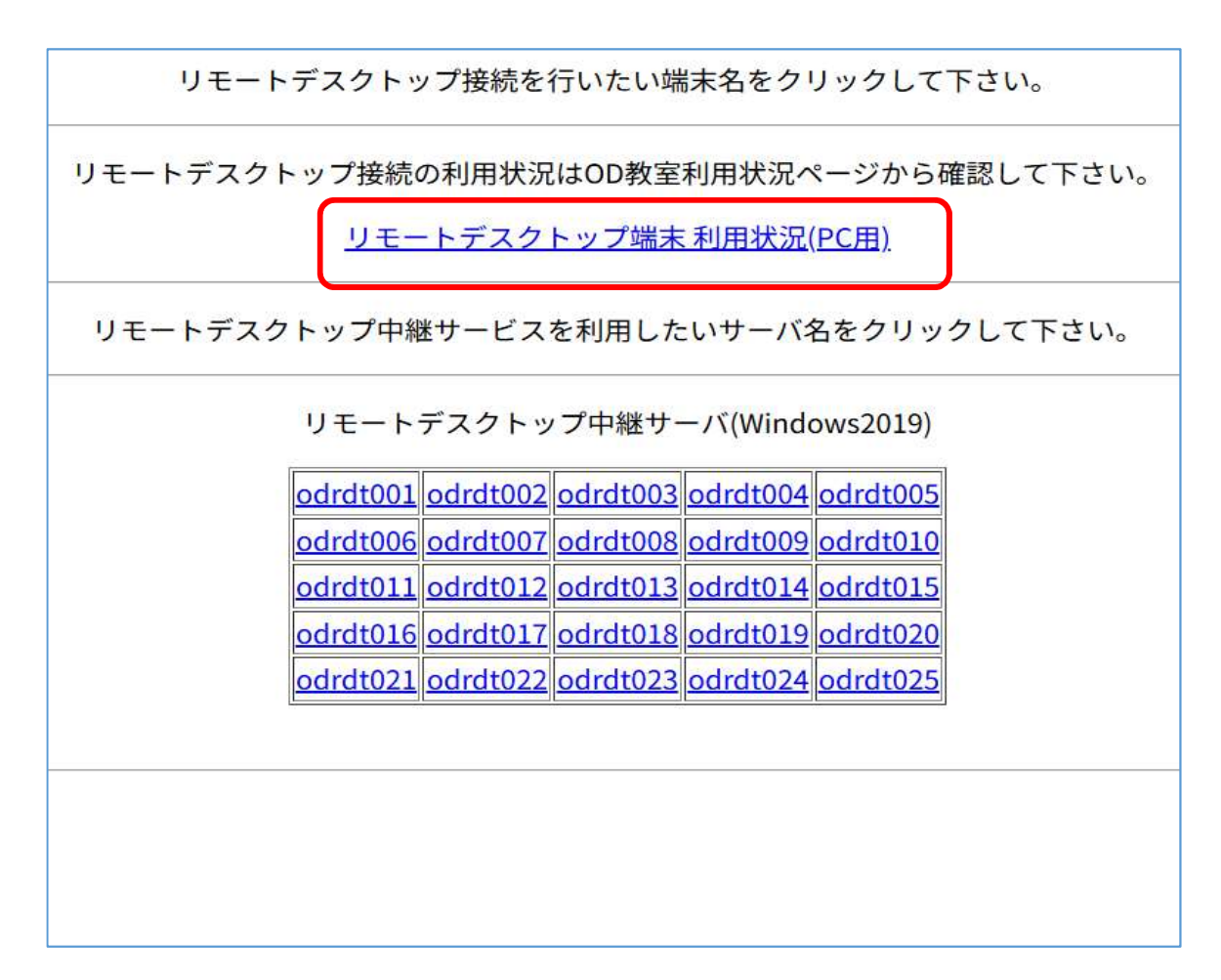

② [ リモートデスクトップ用PC ] をクリックします。

| <b>関西大学</b><br>KANSAI UNIVERSITY                                               | 利用状況照会システム          | 教室利用状沉            | 1                 |
|--------------------------------------------------------------------------------|---------------------|-------------------|-------------------|
|                                                                                |                     |                   |                   |
|                                                                                |                     |                   |                   |
| 空教室を検索 教室 全7                                                                   | C                   | ~                 |                   |
|                                                                                |                     |                   |                   |
| 2025/06/03                                                                     | 早朝<br>01:00~09:00   | 1限<br>09:00~10:30 | 2限<br>10:40~12:10 |
| <b>OD1教室</b><br><sup>現在の利用状況 ▶<br/>80/120<br/>09:00 ~ 20:00</sup>              |                     | プログラミング数学         | 技術英語              |
| <b>OD2教室</b><br><sup>現在の利用状況 ▶<br/>66/150<br/>09:00 ~ 20:00</sup>              |                     | 自習利用              | 統計モデル分析           |
| <mark>リモートデスクトップ用PC<br/><sup>現在の利用技況</sup>▶<br/>24/25<br/>01:00 ~ 23:50</mark> | 自資利用                | 自習利用              | 自習利用              |
| リモートデスクトップ用PC(素<br><sup>現在の利用状況</sup> ▶<br>5/5<br>01:00 ~ 23:50                | <b>女員用)</b><br>自習利用 | 自習利用              | 自習利用              |
|                                                                                |                     |                   |                   |

#### ③ [利用可]となっている端末を確認します。

| テム PC利                                    | 用状況                                       |                                                       |                                                       |                                                       |                                                              |                                                              |                                                              |                                    |                                    |
|-------------------------------------------|-------------------------------------------|-------------------------------------------------------|-------------------------------------------------------|-------------------------------------------------------|--------------------------------------------------------------|--------------------------------------------------------------|--------------------------------------------------------------|------------------------------------|------------------------------------|
|                                           |                                           |                                                       |                                                       |                                                       |                                                              |                                                              |                                                              |                                    |                                    |
|                                           |                                           |                                                       | リモートラ                                                 | デスクトップ                                                | ゚用PC の情幸                                                     | 最です。                                                         |                                                              |                                    |                                    |
|                                           |                                           |                                                       |                                                       |                                                       |                                                              |                                                              |                                                              |                                    |                                    |
|                                           |                                           |                                                       |                                                       |                                                       |                                                              |                                                              |                                                              |                                    |                                    |
|                                           |                                           |                                                       |                                                       |                                                       |                                                              |                                                              |                                                              |                                    |                                    |
| 利用可<br>odrdt001<br>利用可<br>odrdt011<br>利用可 | 利用中<br>odrdt002<br>利用可<br>odrdt012<br>利用可 | 利用可<br>odrdt003<br>利用可<br>odrdt013<br>利用可<br>odrdt023 | 利用可<br>odrdt004<br>利用可<br>odrdt014<br>利用可<br>odrdt024 | 利用可<br>odrdt005<br>利用可<br>odrdt015<br>利用可<br>odrdt025 | <mark>利用可</mark><br>odrdt006<br><mark>利用可</mark><br>odrdt016 | <mark>利用可</mark><br>odrdt007<br><mark>利用可</mark><br>odrdt017 | <mark>利用可</mark><br>odrdt008<br><mark>利用可</mark><br>odrdt018 | 利用可<br>odrdt009<br>利用可<br>odrdt019 | 利用可<br>odrdt010<br>利用可<br>odrdt020 |

※[利用中]となっている PC( 上記の画像では[odrdt002] )は他の学生が使用中のため、 利用できません。[利用中] となっている端末に接続した場合、利用中していた他人のアカウントが強 制的にサインアウトされるので、[利用可]と表示されている端末を使用して下さい。 ④ ブラウザの戻るボタン「←」をクリックして、①の画面に戻すか、再度下記のURLへアクセスしてください。

http://158.217.131.81/25rdplist-s.html

③で確認した使用されていないPC名[odrdt001  $\sim$  odrdt025]をリモートデスクトップ中継サーバの一覧よりクリックします。

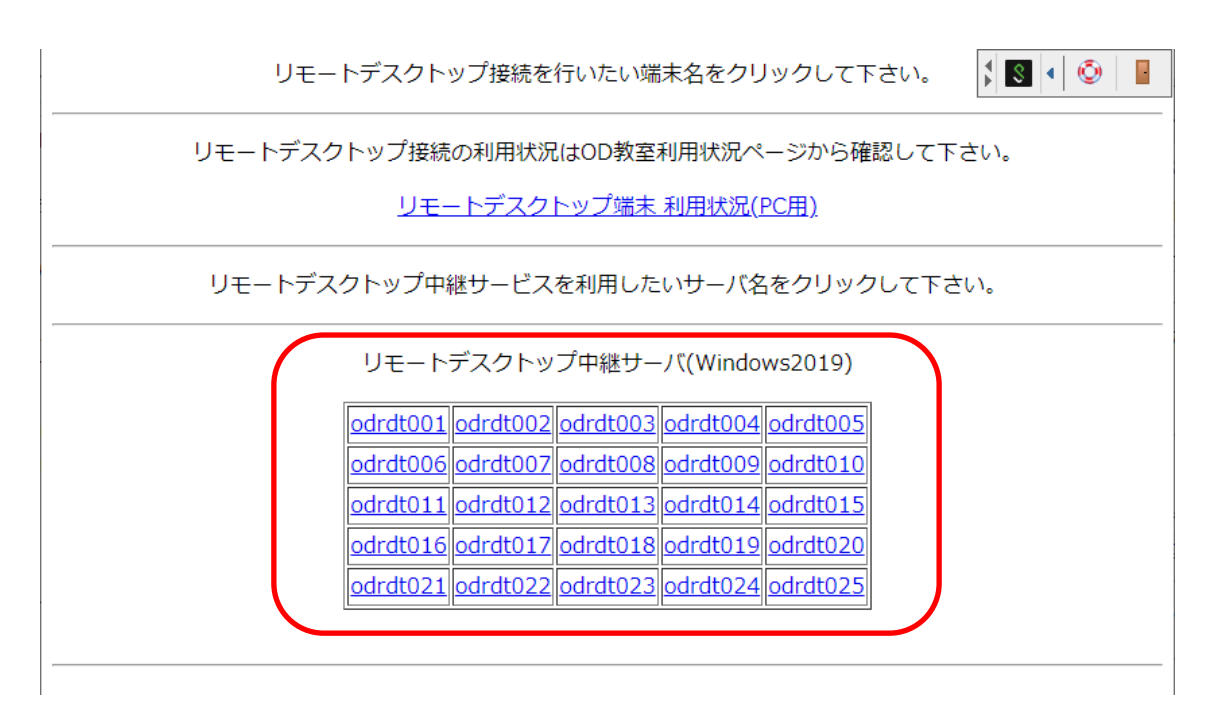

⑤ ファイル保存するとリモートデスクトップ接続用のRDPファイルがダウンロードされるので、クリックしてファイルを開きます。

| ダウンロード                                               | C                        | Q   | •••  | $\Rightarrow$ |
|------------------------------------------------------|--------------------------|-----|------|---------------|
| ▲ odrdt001n.rdp はデバイスに問題を起<br>のまま保持しますか?     保存   削除 | <u>こ</u> す可 <sup>.</sup> | 能性が | あります | 02            |
| <ul> <li>odrdt001n.rdp</li> <li>ファイルを開く</li> </ul>   |                          |     |      | ⑪             |

⑥ 接続先のサーバについて確認画面が表示されるので、[接続]をクリックします。

| ➡。 リモート デスクトップ接続 |                                           |                                               |                             |  |  |  |
|------------------|-------------------------------------------|-----------------------------------------------|-----------------------------|--|--|--|
| <b>()</b> כו     | このリモート接続の発行元を識別できません。接続しますか?              |                                               |                             |  |  |  |
| このリモー <br>す。 接続す | ・接続によりローカル コンピ<br>元がわかっているか、または こ         | ューターまたはリモート コンピューターに問題<br>この接続を以前も使用したことがある場合 | 夏が起きる可能性がありま<br>のみ接続してください。 |  |  |  |
| <b>N</b>         | 発行元:<br>種類:<br>リモート コンピューター:              | 不明な発行元<br>リモート デスクトップ接続<br>158.217.131.51     |                             |  |  |  |
| □ このコン           | □このコンピューターへの接続について今後確認しない(0)              |                                               |                             |  |  |  |
| JERKÉE 🗩         | <ul> <li>              詳細の表示(D)</li></ul> |                                               |                             |  |  |  |

⑦ 認証画面が表示されるので、サインインに使用しているユーザー名とパスワードを入力し、[OK]をクリック します。

| Windows セキュリティ                                                | × |
|---------------------------------------------------------------|---|
| <b>資格情報を入力してください</b><br>これらの資格情報は、158.217.131.51 への接続に使用されます。 |   |
| ユーザー名                                                         |   |
| このアカウントを記憶する                                                  |   |
| OK キャンセル                                                      |   |

⑧ 接続先の証明書について、確認画面が表示されるので、[はい]をクリックします。

| 💀 リモート デスクトップ接続                                             | ×               |
|-------------------------------------------------------------|-----------------|
| このリモート コンピューターの ID を識別できません。接続しますか?                         |                 |
| リモート コンピューターは、セキュリティ証明書に問題があったため認証されません<br>ると安全でない可能性があります。 | でした。続行す         |
| 証明書の名前                                                      |                 |
| リモートコンピューターからの証明書の名前:<br>odrmt171.odec.eng.kansai-u.ac.jp   |                 |
| 証明書Iラー                                                      |                 |
| リモート コンピューターの証明書の確認中に発生したエラー:                               |                 |
| この証明書は信頼された認証機関からのものではありません。                                |                 |
| これらの証明書エラーを無視して接続しますか?                                      |                 |
| □このコンピューターへの接続について今後確認しない( <u>D</u> )                       |                 |
| 証明書の表示())                                                   | いいえ( <u>N</u> ) |

⑨ ご自身のIDとPWでログインし、サーバのデスクトップが表示されれば、リモート中継サーバへの接続は完了です。
 ※リモートデスクトップを利用するには、更に「瞬快コンソール」操作が必要です。次ページ以降もご確認ください。

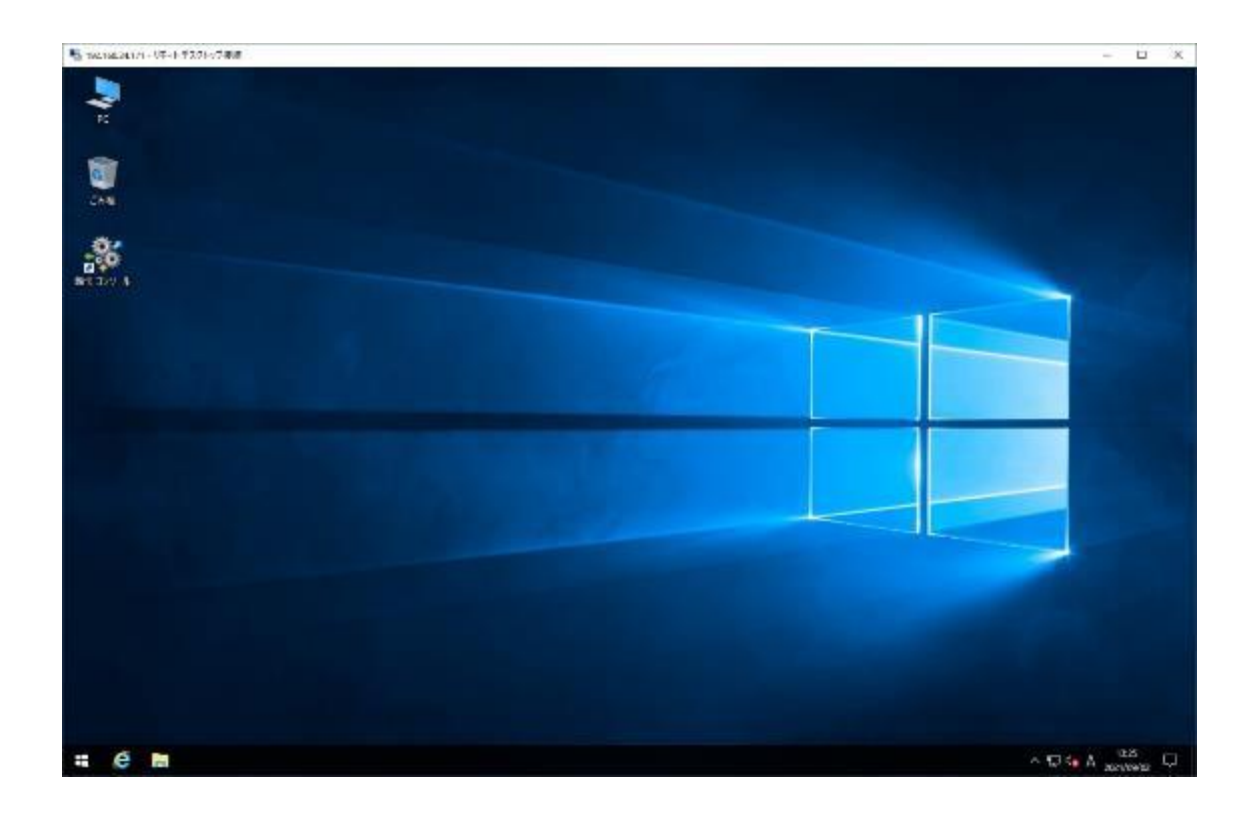

## 2. 瞬快コンソール操作手順

① リモート中継サーバのデスクトップにある[ 瞬快コンソール ]をダブルクリックします。

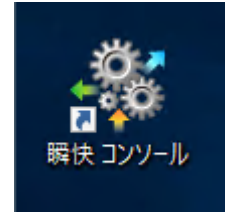

2 瞬快コンソールが表示されます。ログイン画面が表示されるので、パスワード欄に[odec]と入力し、[OK]をクリックします。
 個人用アカウントではログインできないため、注意してください。

| 🐐 時快コンソール        |                                                       |               |                                                      | -           |       | $\times$ |
|------------------|-------------------------------------------------------|---------------|------------------------------------------------------|-------------|-------|----------|
| <b>☆</b> *-4 🗾   | 総合管理 🥼 連用支援 🍥 システム管理                                  |               |                                                      | 6           | 舜     | 炴        |
| ₹1%=2            | マイメニュー サリ 潮読 ・                                        |               |                                                      | $\wedge$    | 117 - | ÷        |
| リアルタイムログ<br>アラート | 📑 教器管理 🚺 🏂 遼                                          | 用支援           | 🎐 システム管理                                             |             |       |          |
|                  | 構設(エルビュータ)を管理手行<br>です。福祉の意見などの知道 ログイン<br>状態表示などの発展を提供 | ×             | 構設を管理するためのグループ体表<br>本システムな利用するユーサーを留<br>ための機能を提供します。 | £<br>19€98  |       |          |
|                  | 75024&.K                                              | スワードを入力して伏さい。 |                                                      |             |       |          |
|                  | ₩読売サーバ koalnost                                       |               |                                                      |             |       |          |
|                  | 7000 KS(A); ODuser                                    |               |                                                      |             |       |          |
|                  |                                                       |               |                                                      |             |       |          |
|                  | ◎ 据機先定更                                               | 0x 0 ##2/204  |                                                      |             |       |          |
|                  |                                                       |               |                                                      |             |       |          |
|                  |                                                       |               |                                                      |             |       |          |
|                  |                                                       |               |                                                      |             |       |          |
|                  |                                                       |               |                                                      | <b>1</b> 01 | 未接続   | .        |

③ [ 機器管理 ]タブ > [ 電源操作 ]タブに移動し、表示されている端末の状態を確認し、電源OFF状態の場合は、端末を選択し、[ 電源ON(C) ]をクリックします。 ※端末の状態を表示するアイコンは下部注[1]の表をご参照ください。

| -窓 新快コンソール       |                       |                                                                                                    |                          |              |                       | -     |                       | ×             |
|------------------|-----------------------|----------------------------------------------------------------------------------------------------|--------------------------|--------------|-----------------------|-------|-----------------------|---------------|
| ☆★-ム 🗐 後暮後埋 📑 運用 | 支援 🌼 9スプ              | 人管理                                                                                                    |                          |              |                       | 6     | 瞬                     | 怏             |
|                  | #BIG                  |                                                                                                    |                          |              |                       |       |                       |               |
| - 検索 -           | 電源論作 ()論作             | リモート画面操作 関語                                                                                                    | 徳元  徳作   システムル           | 加切 PC機能 PO能  | 誕 メチナンス               |       |                       |               |
| - "リーモュー -       | 📀 種類ON(C)             | O (CSI新足X(P)                                                                                                    | 📀 変態(0FF(0)              | 🤨 両握論(R)     | 🙂 250 Nr              | (05)  |                       | ^             |
| 切り替え: 🛄 協憲規所 🗸 🗸 |                       | 7-20                                                                                                    | 16. N. (6.20)            |              | <b>T</b> =50          | - 04  | 2.384D / 8            | V             |
| ☑ サラ港層の情評院・表示する  | 55.00<br>Tr 46.5 = 51 | <ul> <li>₩</li> <li></li> <li>&lt;</li></ul> | ver-verse<br>receiver of | MAPTER 12    | 後につい                  | * 0°2 | E 308175 / W<br>S - N | NY AS<br>Sizi |
|                  |                       | 后 本 200-745<br>防衛規制                                                                                                    | 172,81.1.1               | 61947EA18D14 | 18/L2/17<br>ファイル・フォルダ | 朝日日   | - Main                | - 47          |
|                  |                       |                                                                                                    |                          |              |                       |       |                       |               |
|                  |                       |                                                                                                    |                          |              |                       |       |                       |               |
|                  |                       |                                                                                                    |                          |              |                       |       |                       |               |
|                  |                       |                                                                                                    |                          |              |                       |       |                       |               |
|                  |                       |                                                                                                    |                          |              |                       |       |                       |               |
|                  |                       |                                                                                                    |                          |              |                       |       |                       |               |
|                  |                       |                                                                                                    |                          |              |                       |       |                       |               |
|                  |                       |                                                                                                    |                          |              |                       |       |                       |               |
|                  |                       |                                                                                                    |                          |              |                       |       |                       |               |
|                  |                       |                                                                                                    |                          |              |                       |       |                       |               |
|                  |                       |                                                                                                    |                          |              |                       |       |                       | >             |

#### ④ 確認画面が表示されるので、[OK]をクリックします。

| [瞬快上] | - クライアント環境設定 (MCN-8070)                    |
|-------|--------------------------------------------|
| 1     | 電源ONを実行しますか?                               |
|       | <ul> <li>○ 0 K</li> <li>○ キャンセル</li> </ul> |

※自動的にアイコンの表示が変更されるまでは、時間がかかります。アイコンの表示が変わる前にリモート 画面操作等の操作を行っても問題ありません。

#### 注[1] \*端末の状態を表示するアイコン\*

瞬快コンソールの機器管理に表示されている端末のアイコンは、端末状態によって表示が変わります。以下に表示されるアイコンの種別と、それぞれの端末状態を記載します。

| アイコン    | PC の状態                        |  |  |
|---------|-------------------------------|--|--|
| ∎.<br>P | 電源 ON でサインイン画面状態              |  |  |
| ,<br>P  | 電源 ON かつサインイン済み状態             |  |  |
|         | 電源 OFF 状態                     |  |  |
|         | ※この状態の場合は、端末の電源 ON 操作をしてください。 |  |  |

⑤ PCの状態(電源がONなのかOFFなのか等)を確認するために、[機器管理]タブ、[PC管理]タブ に移動し、対象のPCを選択した状態で、[状態通知依頼]をクリックします。

| -祭 新快コンソール       |                                         | – 🗆 X                             |
|------------------|-----------------------------------------|-----------------------------------|
| ☆ホーム             | 日支属 🌍 システム管理                            | <b>∍</b> 瞬快                       |
|                  | . FRBU                                  |                                   |
| - 桂索 -           | 電源操作 PO操作 リモート画面操作 開催協元操作 システムリカパリ PO情報 | PO管理 CVラナンス                       |
| - ""·E1~ -       |                                         | 71-<br>(S)                        |
| 切り替え: 📃 協置場所 🗸 🗸 |                                         |                                   |
| ☑ サラ階層の「静能・表示する  | 糟準 ◇ 表示タレヤターン検定                         | 表示列 - 《金金銀紀/解除                    |
|                  | □ コンピュージ名 A 2/ルーフ名 IPアドレス MACPドレン       | 1. 11元947 載作モード 121               |
|                  |                                         | 80.04 /21/01/25/02 101度モード(集団に 内方 |
|                  |                                         |                                   |
|                  |                                         |                                   |
|                  |                                         |                                   |
|                  |                                         |                                   |
|                  |                                         |                                   |
|                  |                                         |                                   |
|                  |                                         |                                   |
|                  |                                         |                                   |
|                  |                                         |                                   |
|                  |                                         |                                   |
|                  |                                         |                                   |

⑥ 状態通知処理が完了したら、[ 閉じる ]をクリックします。

もし、状態通知処理が失敗した場合は、③の[ リモートデスクトップ端末の電源ON操作 ]を参照し、PCの 電源をONにしてから、再度実行してください。

※PCの電源がOFFの状態で本項の手順を実施すると、タイムアウトするまでに時間がかかります。

| I−ジェント制御                               |                  |         |                |  |
|----------------------------------------|------------------|---------|----------------|--|
| <b>状態通知</b> 処理加                        | 「全て正常に完了しました。    |         |                |  |
| コンピュータ名                                | 接続先              | 処理時間    | 状態             |  |
| ODRDT001                               | 172.31.1.1:18220 | 2.193 秒 | 完了(命令を送信しました。) |  |
|                                        |                  |         |                |  |
|                                        |                  |         |                |  |
|                                        |                  |         |                |  |
|                                        |                  |         |                |  |
|                                        |                  |         |                |  |
|                                        |                  |         |                |  |
|                                        |                  |         |                |  |
|                                        |                  |         |                |  |
|                                        |                  |         |                |  |
| 🗌 処理が完了した時に自動的にウィンドウを閉じる。 💦 💿 中止 💽 閉じる |                  |         |                |  |

⑦ [ 機器管理 ]タブ > [リモート画面操作 ]タブに移動し、対象のPCを選択した状態で、 [ 単一PC操作 ]をクリックします。

| -際 時次コンソール                |                                                          | -     |      | $\times$   |
|---------------------------|----------------------------------------------------------|-------|------|------------|
|                           | 古根 ジンテム管理                                                | 6     | 瞬    | 炴          |
| Elevente 🛄 PURHARE 🗊      | SETU .                                                   |       |      |            |
| - 検索 -                    | 電源操作 PD操作 リモート画面操作 瞬間復元操作 システムリカ 別 PC情報 PD管理 メンテナンス      |       |      | _          |
| - 99-E1                   |                                                          |       |      |            |
| 109 智2: 設施地所              | 標準 ◇ 表示列:幼士/設定 表示列                                       | • 0   | 全選択/ | <b>祥</b> 地 |
| M 0 Minimum and Cost to 0 | コンピュータ名 - グループ名 Pアドレス MAOアドレス 保元タイプ                      | 動作    | £~k  | 该          |
| 100-001                   | 🚔 📄 ODRDT001 - 該實現的 - 17201.1.1 - 600%7DA%DD%4 つゃ(ル・フォルタ | 10121 | 一門毎回 | _ AZ       |
|                           |                                                          |       |      |            |
|                           |                                                          |       |      |            |
|                           |                                                          |       |      |            |
|                           |                                                          |       |      |            |
|                           |                                                          |       |      |            |
|                           |                                                          |       |      |            |
|                           |                                                          |       |      |            |
|                           |                                                          |       |      |            |
|                           |                                                          |       |      |            |
|                           |                                                          |       |      |            |
|                           | ¢                                                        |       |      | >          |

#### ⑧ リモートデスクトップ端末の画面が表示されます。

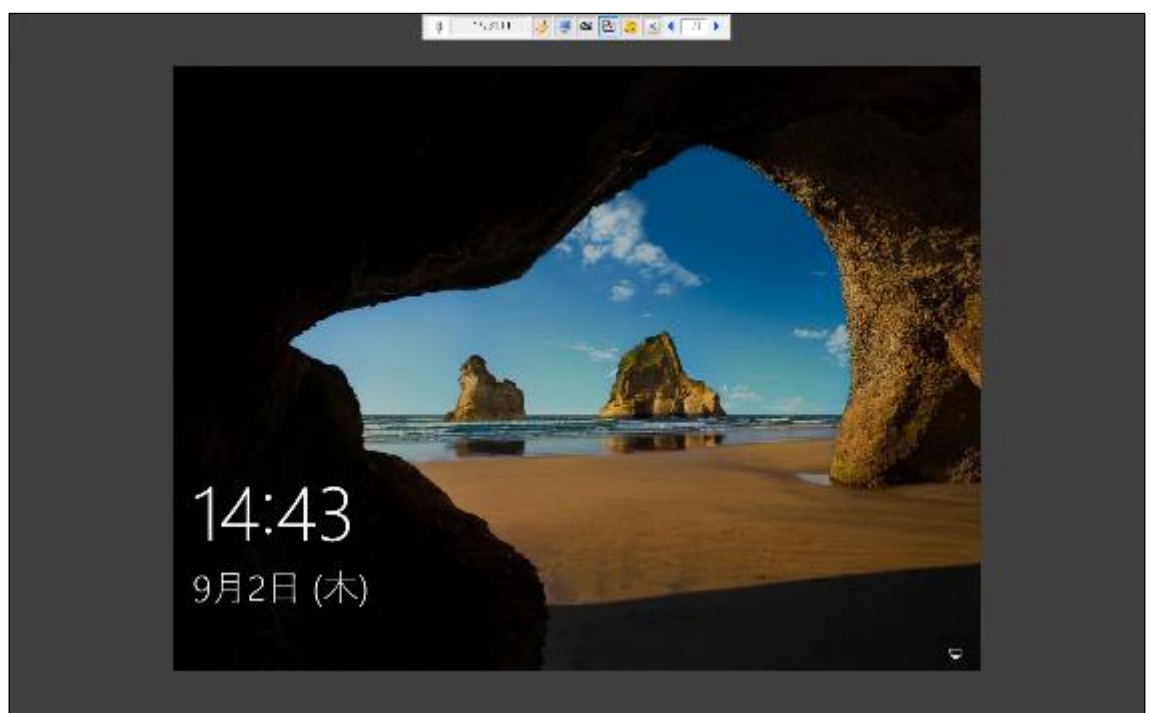

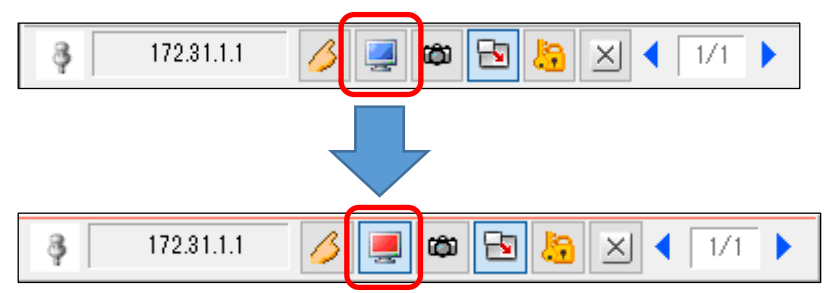

⑨ 画面上部のツールバー内のPCのアイコンをクリックすると、赤色になり、遠隔操作モードに変更されます。

⑩ 遠隔操作モードになった状態で、表示されているリモートデスクトップ端末の画面をクリックし、サインイン 情報を入力する画面を表示させます。ご自身IDとPWを入力してご利用ください。

| a - 1920 🥵 🛎 🔁 🧟 🔍 🕖 🕨     |       |
|----------------------------|-------|
|                            |       |
| 8                          |       |
|                            |       |
| Fight (Suth (Suth (Suth )) |       |
|                            | ₽.4-0 |
|                            |       |

⑪ リモートデスクトップ端末の利用終了後は、画面上部のツールバー内の[× ]をクリックし、 リモートPC操作を終了します。

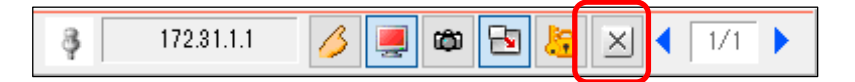

### 3. 利用終了時の操作

※利用終了後は以下の操作を必ず行ってください。

### 3-1. リモートデスクトップ端末の電源OFF操作

[機器管理]タブ>[電源操作]タブに移動し、表示されている端末を選択し、[電源OFF(D)]
 をクリックします。

| 🕷 瞬快コンソール       |                                                                                                    | -          | D X         |    |
|-----------------|----------------------------------------------------------------------------------------------------|------------|-------------|----|
| ▲               | 日支援 🛛 🖗 システム管理                                                                                                    | 6          | 瞬的          | ŧ  |
| 11 利用補留         | #2010                                                                                                    |            |             |    |
| - 検索 -          | 電源操作 PO操作 リモート画面操作 機能能元操作 システムU加 の PO情報 PO論理 メンテナ                                                                                                    | 22         |             |    |
| - ツリービュー -      | ⑦ 夏銀のM(C) ① (100 mm (100 mm (100 | \$5.7%(05) | ~           | ~  |
| 90 暦2: 🛄 設置場所 🗸 |                                                                                                    | हे है। 🔹 🕕 | 、<br>全選択/解除 | '  |
| 2 サフ酸塩の精維も表示する  | コンピュータ名 ▲ グループ名 IPアドレス MACアドレス 復元タイプ                                                                                                    | ábi'i=     |             | 復  |
| 豌豆煤所            | 🖳 📃 ODEDT001 請置機所 17231.1.1 69847EA3BD84 ファイル・フォ                                                                                                    | ルター 修復社    | E-12年回_ A   | ٩Ż |
|                 | <                                                                                                    |            |             | 2  |

② 確認画面が表示されるので、[OK]をクリックします。

| [瞬快上] | - クライアント環境設定 (MCN-8069)                   |
|-------|-------------------------------------------|
| 1     | OSのシャットダウンを実行しますか?                        |
|       | <ul> <li>○ 0 K</li> <li>※キャンセル</li> </ul> |

※ 自動的にアイコンの表示が変更されるまでは、時間がかかります。アイコンの 表示変更を待たずに、次の操作を行ってください。 瞬快コンソールを終了する場合は、右上の[×]をクリックします。

| 部 開快コンソール                   |                                                                                                    |            |                             |                                                              | -              |              | × |
|-----------------------------|----------------------------------------------------------------------------------------------------|------------|-----------------------------|--------------------------------------------------------------|----------------|--------------|---|
| 🚺 *-4 🛄 🗱                   | 器管理 🔰 🤔 運用支援                                                                                                    | - 🖗 9ステム管理 |                             |                                                              | 9              | 瞬            | 快 |
| <b>マイメニュ−</b> ►<br>リアルタイムログ | 71×=1-                                                                                                    | サーバ装造 -    |                             |                                                              |                | ∧ <i>6</i> ∮ | ٠ |
| アラート                        | ■ 後期17日<br>一 後期17日<br>一 一 秋秋の日間のから<br>一 秋秋の日間のから<br>一 秋秋の日間のから<br>一 秋秋の日間のから<br>一 一 一 一 一 一 一 一 一 一 一 一 一 一 一 一 一 一 一 |            | 連用支援<br>7月1-5-省他在国民Lます。<br> | 今天了人管理     谷田生活理者をあのラループ     ホンガス、利用生活をユーザー     さんの気能を登録します。 | 18%<br>2011/18 |              |   |
|                             |                                                                                                    |            |                             |                                                              |                |              |   |

### 3-2. リモート中継サーバの切断手順

- ① 左下の をクリックします。
- ② ⑧ をクリックします。
- ③「サインアウト」をクリックします。(サインアウトが完了すると自動的にリモートデスクトップ接続も終了します。)

|     |          | v      |                  |   |                   |            |      |
|-----|----------|--------|------------------|---|-------------------|------------|------|
|     |          |        | VMware           | ~ | Nindows 節理        | <b>1</b>   |      |
|     |          | w      |                  |   | ツール               | タスク マネージャー | 1    |
|     |          |        | ····· ··         | ~ |                   |            |      |
|     | アカウント計   | 設定の変   | 変更               | ~ | <b>-</b>          | 4          | 1    |
|     | ロック      |        |                  |   | リモート デスクトッ<br>プ接続 | イベント ビューアー | エクスフ |
| (3) | <u> </u> | ŀ      |                  |   |                   |            |      |
| 2   | 8        |        | Windows システム ツール | ~ |                   |            |      |
|     | D        | か<br>∕ | 検索               |   |                   |            |      |
|     |          | Ż      |                  |   |                   |            |      |
|     | ø        |        | サーバー マネージャー      |   |                   |            |      |
|     | ው        |        | 瞬快 上 Ver.12      | ~ |                   |            |      |
|     |          | rr.    | 設定               |   |                   |            |      |
| (1) |          | e      | -                |   |                   |            |      |